The 'ILL this with ILLiad @ H' link is available in many Harrison Libraries databases but may appear in different places depending on which database you're using.

If you're searching in WorldCat, you'll see the link appear when you're on a page with information about one particular item, possibly one you've selected from a list of search results that look like this:

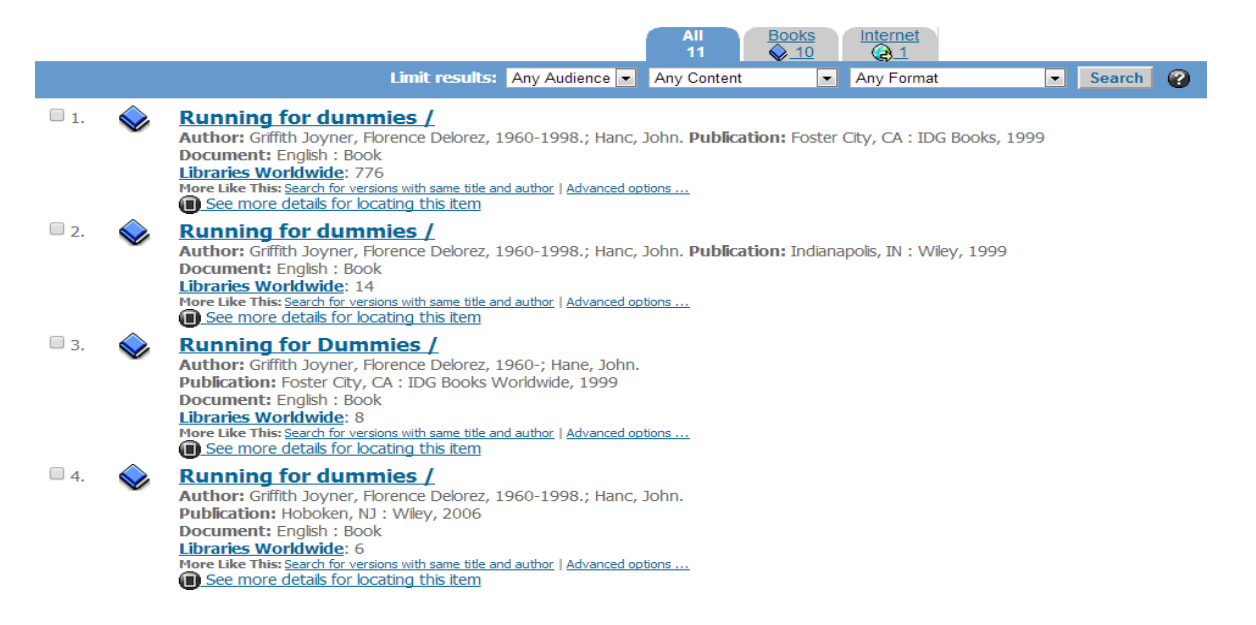

Clicking on a title will bring up information about that individual item, where you'll find the "ILL this with ILLiad @ H" link next to "External Resources":

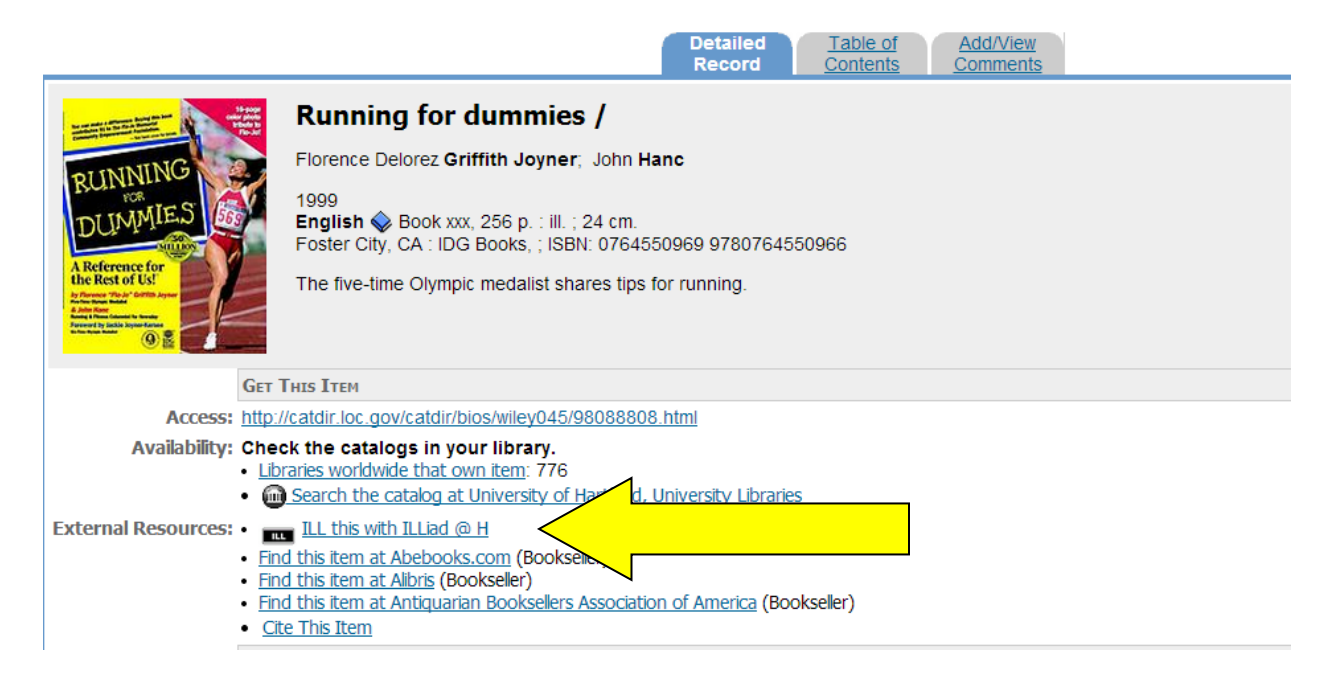

If you're searching in an EBSCO database like Academic Search Premier, RILM, PsycInfo, etc., you'll see the link appear when you click on the button "Access options" that displays under an entry:

| Searching: Academic Search Premier |                    |                                                                                                    |          |  |  |  |  |  |
|------------------------------------|--------------------|----------------------------------------------------------------------------------------------------|----------|--|--|--|--|--|
| sloths                             |                    |                                                                                                    |          |  |  |  |  |  |
| All filters (0)                    | Limit to Full Text | Source type ✓                                                                                                    |          |  |  |  |  |  |
|                                    |                    | Access options V                                                                                                    |          |  |  |  |  |  |
| <u> </u>                           | 5                  | <ul> <li>Peer reviewed   Academic Journal</li> <li>Harpy eagle kill sample provides insights into the mandibular ontogenetic patterns of two-toed sloths (Xenarthra: Choloepus).</li> <li>By: Pasin, Lucas C; Casali, Daniel M; Semedo, Thiago B. F; +1 more • In: Mammalia: International Journal of the Systematics, Biologi &amp; Ecology of Mammals, Sep2024 • Academic Search Premier</li> <li>Skeletal ontogeny of xenarthrans is poorly known, especially because of the paucity of study specimens from distinct developmental stages. Here, we investigate morphometric aspects of the mandible ontogeny in the two-toed sloths, Choloepus spp. We Show metal stages. MANDIBLE; LAZINESS; MORPHOMETRICS; EAGLES; +1 more</li> <li>Access options </li> </ul> | y<br>pre |  |  |  |  |  |
| <u> </u>                           |                    | <ul> <li>ILL this with ILLiad @ H</li> <li>reer reviewed - Academic journal</li> <li>Cathemeral activity by brown-throated three-toed sloths (Bradypus variegatus) in central Amazonian flooded igapó forests.</li> <li>By: Castro-Sa, Matheus J.; Dias-Silva, Renann H.P.; Barnett, Adrian A. • In: Canadian Journal of Zoology, 2021 • Academic Search</li> </ul>                                                                                                    |          |  |  |  |  |  |

In ProQuest databases like ABI/Inform, Music Periodicals Database, ProQuest Biology Journals, etc., you can see the "ILL this with ILLiad @ H" link when you click the "Find a copy" button:

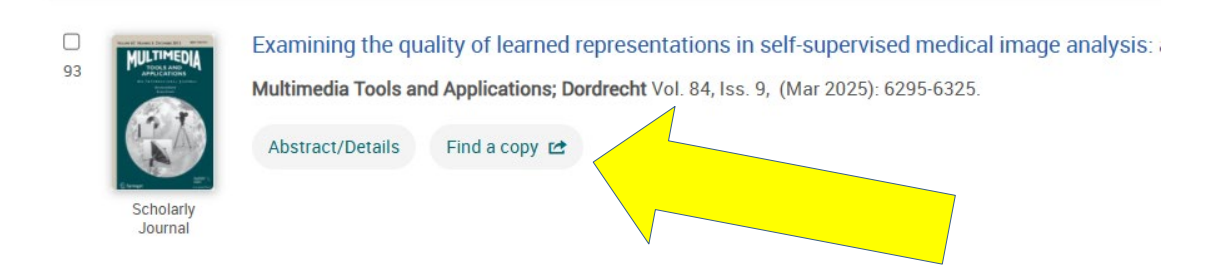

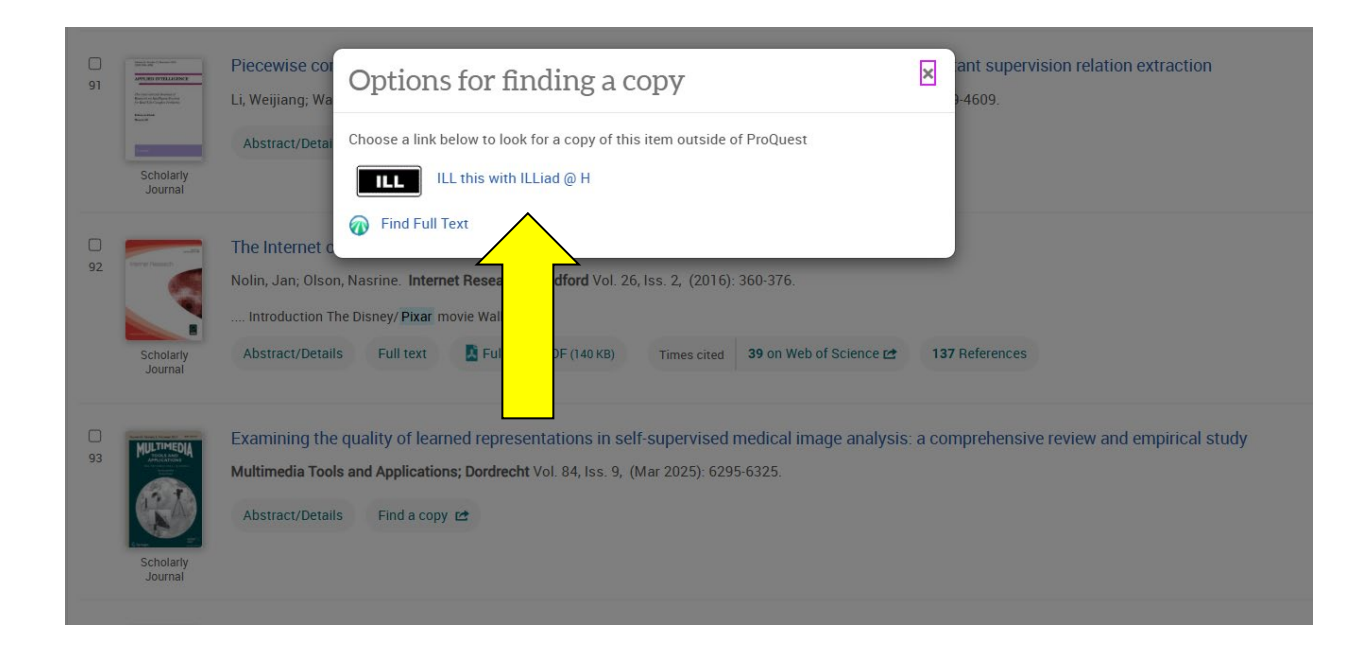

Not all databases will display the ILL this with ILLiad @ H link. If you've found a citation for material you need and you don't see the link, just open up a new tab or window, log in to your <u>ILLiad @ H</u> account, select the type of request form you need, and copy/paste the information in to the appropriate fields.

| 😭 Main Menu | E Request items 👻       | ්ා History 🔻   | 💄 Profile 🔻                             | 😮 Get help 🔻 |
|-------------|-------------------------|----------------|-----------------------------------------|--------------|
|             | Article                 |                |                                         |              |
| $\sim \sim$ | Book                    |                |                                         |              |
| Create a e  | Book Chapter            |                | is requests or emails from the ILS offi |              |
|             | Music Score, Sound Reco | rding or Video |                                         |              |
|             | Thesis/Dissertation     |                |                                         |              |
| Pending R   | Lyuesis                 |                |                                         |              |